## **E-Services**

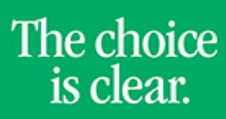

UHCL

## Viewing What-If Report

| Steps | Descriptions                                                                                                    |
|-------|----------------------------------------------------------------------------------------------------|
| 1.    | Access the UHCL E-Services page at <u>www.uhcl.edu/eservices</u> .                                                                                                    |
|       | Enter your UHCL network ID and password or your 7 digit ID and password.                                                                                                    |
| 2.    | Click on the Student Center tile                                                                                                    |
| 3.    | In Academics section, click on What-if Report from the dropdown menu. Click on Solution Click on Solution Click on Solut |
| 4.    | Click on Create New Report or the date link for saved what-if report. What-If Report What-if Report Selection You may be thinking of changing your program of study and wonder how that change would affect your progress. You can use this component to set up and request a simulated or "what-if" advisement report based on alternate programs of study. Click the Create New Report button to set up your what-if scenario. View a Saved What-if Report Requested on 08/18/2011                                                                                                    |

## **E-Services**

| UIGL <sup>15</sup> clear. |
|---------------------------|
|---------------------------|

| Click on Submit Request                                                                                                    | DIOWSE COURSE Cata                                                                                                    | alog to se                   |                                       | 5.                                      |        |      |
|----------------------------------------------------------------------------------------------------|----------------------------------------------------------------------------------------------------|------------------------------|---------------------------------------|-----------------------------------------|--------|------|
| What-If Report                                                                                                    |                                                                                                    |                              |                                       |                                         |        |      |
| Create What-If Scenario                                                                                                    |                                                                                                    |                              |                                       |                                         |        |      |
| (Pre-Matriculated Student) You r<br>page, you can set up a what-if a<br>Submit Request button to reque                                                                                                    | may be considering a progr<br>icenario based on different                                                                                                    | am of study<br>academic pr   | or certain course<br>ograms or course | s. Using this<br>s. Olick the<br>nation |        |      |
| Gubinit Request Dutton to reque                                                                                                    | est all degree progress repo                                                                                                    | R                            | ETURN TO REP                          | ORT SELEC                               | OTION  |      |
| Career Scenario                                                                                                    |                                                                                                    |                              |                                       |                                         |        |      |
| Select a career for which you wa                                                                                                    | ant the change to take place                                                                                                    | e.                           |                                       |                                         |        |      |
| Institution                                                                                                    | Career                                                                                                    |                              | Catalog Year                          |                                         |        |      |
| UH-Olear Lake                                                                                                    | Undergraduate                                                                                                    | -                            | Fall 2012                             | -                                       |        |      |
| Program Scenarlo                                                                                                    |                                                                                                    |                              |                                       |                                         |        |      |
| The information that appears on<br>You can use the fields below to a<br>study. You can define up to three                                                                                                    | the page by default is you<br>set up a what-if scenario b<br>e scenarios.                                                                                                    | r current aca<br>ased on one | demic information<br>or more programs | l.<br>E of                              |        |      |
| Academic Program                                                                                                    | Area of Study                                                                                                    |                              | Concentration                         |                                         |        |      |
| Human Sci & Humanities UG                                                                                                    | Criminology BS                                                                                                    | -                            | i /a                                  |                                         | -      |      |
| None                                                                                                    | ▼ None                                                                                                    | -                            | None                                  |                                         | -      |      |
| None                                                                                                    | <ul> <li>None</li> </ul>                                                                                                    | -                            | None                                  | -                                       | •      |      |
|                                                                                                    |                                                                                                    |                              |                                       |                                         |        |      |
| Course                                                                                                    |                                                                                                    |                              |                                       |                                         |        |      |
|                                                                                                    |                                                                                                    |                              |                                       |                                         |        |      |
|                                                                                                    |                                                                                                    |                              | -                                     |                                         | _      |      |
|                                                                                                    |                                                                                                    |                              | 5                                     | SUBMIT RE                               | QUEST  |      |
|                                                                                                    |                                                                                                    |                              |                                       | SUBMIT RE                               | QUEST  |      |
| Milest if Departies display. M                                                                                                    | 11                                                                                                    |                              | what-if                               | SUBMIT RE                               | QUEST  | <br> |
| <br>What-if Report is display. W                                                                                                    | /hat-if course will be :                                                                                                    | shown wit                    | h ? What-if                           | SUBMIT REC                              | QUEST  | <br> |
| <br>What-if Report is display. W                                                                                                    | /hat-if course will be s                                                                                                    | shown wit                    | h ? What-if                           | SUBMIT REC                              | QUEST  |      |
| What-if Report is display. W<br>What-If Report                                                                                                    | /hat-if course will be :                                                                                                    | shown wit                    | h ? What-if                           | SUBMIT RE                               | QUEST  |      |
| <br>What-if Report is display. W<br>What-If Report                                                                                                    | /hat-if course will be s                                                                                                    | shown wit                    | h ? What-if                           | SUBMIT RE                               | QUEST  |      |
| <br>What-if Report is display. W<br>What-If Report<br>Un-Clear Lake   Undergreduate<br>This report last generated on 03/29/2011 11:32A                                                                                                    | /hat-if course will be s                                                                                                    | shown wit                    | h ? What-if                           | SUBMIT REC                              | QUE ST | <br> |
| <br>What-if Report is display. W<br>What-If Report<br>Un-Clear Lake   Undergreduate<br>This report last generated on 03/29/2011 11:33AU<br>collapse all expand all                                                                                                    | /hat-if course will be :                                                                                                    | shown wit                    | h ? What-if                           | GUBMIT REC                              | DUEST  | <br> |
| <br>What-if Report is display. W<br>What-If Report<br>Un-Clear Lake   Underpreduate<br>This report last generated on 03/29/2011 11:33AU<br>collapse all expand all<br>@ Takan � In the                                                                                                    | /hat-if course will be s                                                                                                    | shown wit                    | h ? What-if                           | SUBMIT RE                               | Teauç  |      |
| <br>What-if Report is display. W<br>What-If Report<br>Une-Clear Lake   Undergreduate<br>This report last generated on 03/29/2011 11:32AU<br>collapse all expand all<br>@ Talsan @ In Pro-                                                                                                    | /hat-if course will be :<br>#                                                                                                    | shown wit                    | h ? What-if                           | SUBMIT RE                               | QUEST  |      |
| <br>What-if Report is display. W<br>What-If Report<br>LIN-Clear Lake   Undergreduste<br>This report last generated on 03/29/2011 11:33AU<br>collapse all expand all<br>@ Talan @ In the<br>IMPORTANT NOTICE                                                                                                    | /hat-if course will be s<br>ਅ                                                                                                    | shown wit                    | h ? What-if                           | SUBMIT REC                              | QUE 6T |      |
| <br>What-if Report is display. W<br>What-If Report<br>Un-Clear Lake   Undergreduate<br>This report last generated on 03/29/2011 11:33AU<br>collapse all expand all<br>@ Talkan @ In the<br>IMPORTANT NOTICE                                                                                                    | /hat-if course will be s                                                                                                    | shown wit                    | h ? What-if                           | SUBMIT REC                              | DUEST  |      |
| <br>What-if Report is display. W<br>What-If Report<br>Ltr-Clear Lake   Underpreduate<br>This report last generated on 03/29/2011 11:33AU<br>Collapse all expand all<br>@ Talsan @ In Pr<br>IMPORTANT HOTICE<br>                                                                                                    | /hat-if course will be :<br>w<br>regress * planned ? what if<br>(#6100)                                                                                                    | shown wit                    | h ? What-if                           | SUBMIT REC                              | Teauç  |      |
| <br>What-if Report is display. W<br>What-If Report<br>Unr-Clear Lake   Undergreduate<br>This report last generated on 03/29/2011 11:32AU<br>Collapse all expand all<br>Takan III<br>Takan III<br>Takan III<br>Takan III<br>Collapse 2010<br>BDAUG TX Core 050- RQ 941<br>Satisfied, View1 & Defension 44                                                                                                    | /hat-if course will be s                                                                                                    | shown wit                    | h ? What-if                           | SUBMIT RE                               | Teauç  |      |
| What-if Report is display. W<br>What-If Report<br>UNICOME Lake   Undergreduate<br>This report last generated on 03/29/2011 11:32AU<br>Collapse all expand all<br>Takan In Provided In Provided In Pr                                                                                                    | /hat-if course will be s<br>w<br>rogress 🖈 Planned ? What-if<br>(R6100)<br>ment (C50)1 "D-" or better-3 hrs (RQ54                                                                                                   | shown wit                    | h ? What-if                           | SUBMIT RE                               | Teauç  |      |
| What-if Report is display. W<br>What-If Report<br>LIN-Clear Lake   Underpreduste<br>This report last generated on 03/29/2011 11:33AU<br>collapse all expand all<br>@ Talan @ In Performing Arts Requirem<br>DHDORTANT NOTICE<br>Catalog Year 2010<br>@ BPAUG TX Core 050- RQ 941<br>Satisfied: Visual & Performing Arts Requirem<br>D100<br>The following courses may be used to satisfy                                                                                                    | /hat-if course will be s<br>w<br>regress * Flanned ? what if<br>(RS100)<br>ment (C30): "D-" or better-3 hrs (RQ94<br>r this requirement.                                                                            | shown wit                    | h ? What-if                           | SUBMIT RE                               | Teauç  |      |
| What-if Report is display. W<br>What-If Report<br>Let-Clear Lake   Undergreduste<br>This report last generated on 03/29/2011 11:33AU<br>collapse all expand all<br>@ Takan @ In the<br>IMPORTANT NOTICE<br>IMPORTANT NOTICE<br>Catalog Year 2010<br>@ BPAUG TX Core 050- RQ 941<br>Satisfied: Visual & Performing Ata Requirem<br>UNIO<br>The following coarses may be used to satisfy<br>astrone                                                                                                    | /hat-if course will be s                                                                                                    | shown wit                    | h ? What-if                           | SUBMIT REC                              | Teaug  |      |
| What-if Report is display. W<br>What-If Report<br>Low-Clear Lake   Undergreduate<br>This report last generated on 03/29/2011 11:33AU<br>Collapse all expand all<br>Collapse all expand all<br>Collapse all expan | /hat-if course will be :<br>w<br>togress togress togress<br>(R6100)<br>ment (C50): "D-" or better-3 hrs (RQ94<br>r this requirement:<br>(s) Whan Grade (S)<br>(s) Summer 2013<br>(s) Summer 2013<br>(s) Summer 2013 | shown wit                    | h ? What-if                           | SUBMIT REC                              | Teauç  |      |
| What-if Report is display. W<br>What-If Report<br>Un-Clear Lake   Undergreduate<br>This report last generated on 03/29/2011 11:33AU<br>Collapse all expand all<br>@ Talan @ In Pr<br>MINDORTANT NOTICE<br>IMPORTANT NOTICE<br>Catalog Year 2010<br>@ BPAUG TX Core 050- RQ 941<br>Satisfied: Visual & Performing Arts Requirem<br>Unit)<br>The following coartes may be used to satisfy<br><u>Coarte Description</u> Unite<br>ART53030 <u>Crawing Ear Non-Art</u> 3.                                                                                                    | /hat-if course will be :<br>w<br>mgress * planned ? what-if<br>                                                                                                    | shown wit                    | h ? What-if                           | SUBMIT RE                               | Teau   |      |
| What-if Report is display. W<br>What-If Report<br>ter-Clear take   Underpreduate<br>This report hast generated on 03/29/2011 11:33AU<br>Collapse all expand all<br>Taken of the report and generated on 03/29/2011 11:33AU<br>(Collapse all expand all<br>(Collapse all expand all<br>(Collapse all ex         | /hat-if course will be s                                                                                                    | shown wit                    | h ? What-if                           | SUBMIT RE                               | Teaug  |      |